## Q: How to run a report of active substitutes in the Eugene School District 4J?

## Answer:

- 1. Log into AESOP: www.aesopeonline.com
- 2. Scroll over "Reports" at the top and click "Report Writer."

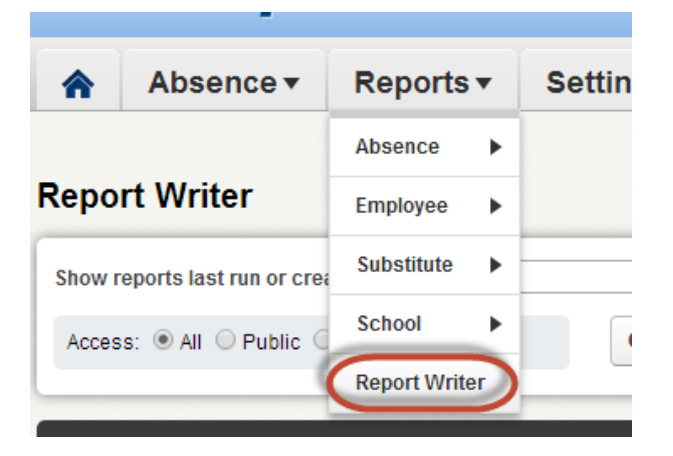

3. Select "any time" from the "Show reports last run or created" drop down at the top then hit the Search button.

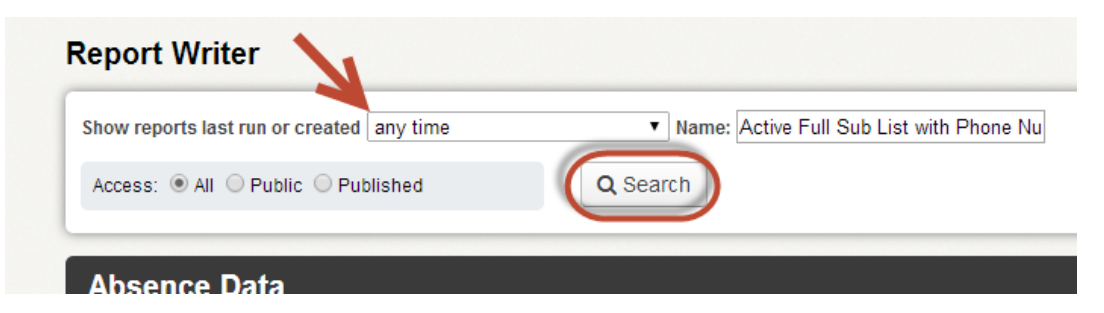

4. Scroll down to the "Substitute Information" section and click "run with saved filters" on the "Active Full Sub List with Phone and Email" repot.

| Substitute Information                                |        |                                              |          |        |                                                |
|-------------------------------------------------------|--------|----------------------------------------------|----------|--------|------------------------------------------------|
| Name                                                  | Access | Created                                      | Last Run | # Runs | Actions                                        |
| Active Classified EA Sub List w/<br>Phone and Email   |        | 6/18/2013 11:47 AM<br>By: Brandon<br>Crohare |          | 0      | Run with New Filters Run with Saved Filters    |
| Active Clerical Class Sub List w/<br>Phone and Email  |        | 1/13/2014 4:54 PM<br>By: Brandon<br>Crohare  |          | 0      | Run with New Filters Run with Saved Filters    |
| Active Full Sub List with Phone and<br>Email          |        | 9/17/2013 9:49 PM<br>By: Brandon<br>Crohare  |          | 0      | Run with New Filters<br>Run with Saved Filters |
| Active LCND Sub List by Skill with<br>Phone and Email |        | 6/18/2013 11:25 AM<br>By: Brandon<br>Crohare |          | 0      | Run with New Filters Run with Saved Filters    |

5. Set your report preferences as shown below then click "Run" at the bottom.

| You probably                  | Output Types       Image: Straight of the straight of the straight of t | Schedule:  I want to run the report right away.  Let me know when the report is ready  Report Options Exclude Header Row                                                                                         |  |  |
|-------------------------------|----------------------------------------------------------------------------------------------------|----------------------------------------------------------------------------------------------------|--|--|
| want this report<br>in Excel. | Delivery Options         Email address:       crohare_b@4jJane.edu         Static File Name:         Attach results to email:         Deliver to FTP Server:         Run         Cancel                                                                                                    | If the file is not to large you can view it<br>right away. If it is large then it will<br>automatically default to the second<br>check box.<br>If the file is to large it will email you<br>when it is complete. |  |  |

6. Click the file to download it to your computer and view the information.

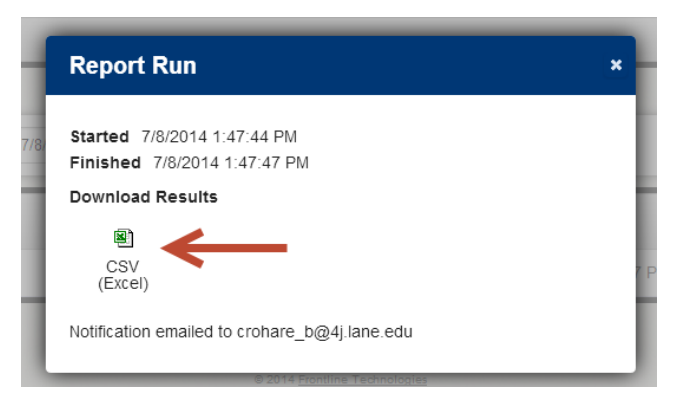

7. All done!